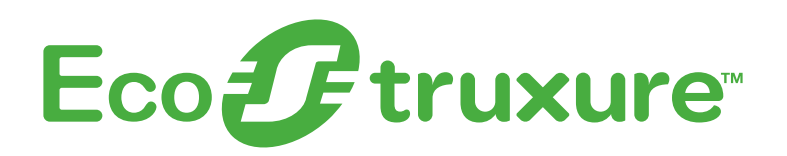

## **Energy Awareness Solution**

## Scope of Work & Commissioning Guide

03/23

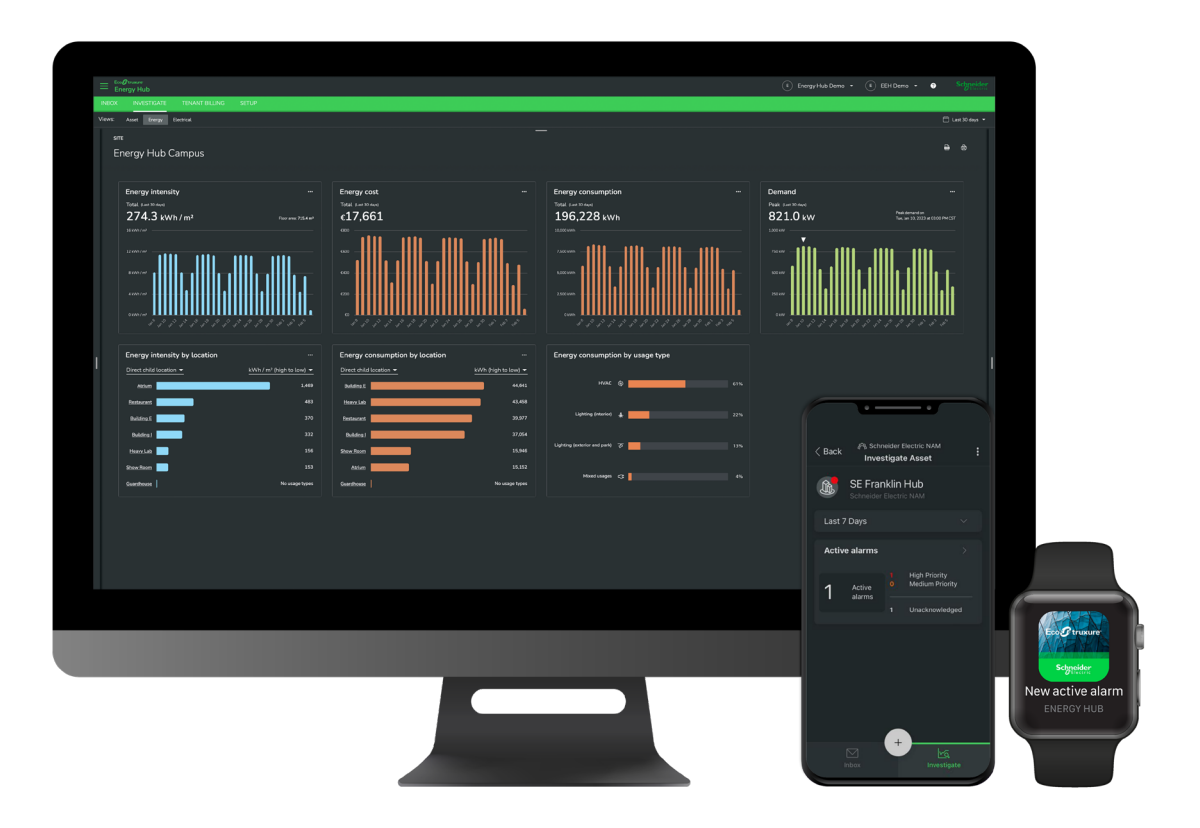

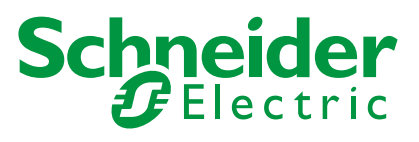

## Legal information

The Schneider Electric brand and any trademarks of Schneider Electric SE and its subsidiaries referred to in this guide are the property of Schneider Electric SE or its subsidiaries. All other brands may be trademarks of their respective owners.

This guide and its content are protected under applicable copyright laws and furnished for informational use only. No part of this guide may be reproduced or transmitted in any form or by any means (electronic, mechanical, photocopying, recording, or otherwise), for any purpose, without the prior written permission of Schneider Electric.

Schneider Electric does not grant any right or license for commercial use of the guide or its content, except for a non-exclusive and personal license to consult it on an "as is" basis. Schneider Electric products and equipment should be installed, operated, serviced, and maintained only by qualified personnel.

As standards, specifications, and designs change from time to time, information contained in this guide may be subject to change without notice.

To the extent permitted by applicable law, no responsibility or liability is assumed by Schneider Electric and its subsidiaries for any errors or omissions in the informational content of this material or consequences arising out of or resulting from the use of the information contained herein.

## **Safety information**

Read these instructions carefully and look at the equipment to become familiar with the device before trying to install, operate, service, or maintain it. The following special messages may appear throughout this manual or on the equipment to warn of potential hazards or to call attention to information that clarifies or simplifies a procedure.

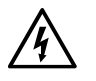

The addition of either symbol to a "Danger" or "Warning" safety label indicates that an electrical hazard exists which will result in personal injury if the instructions are not followed.

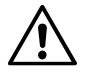

This is the safety alert symbol. It is used to alert you to potential personal injury hazards. Obey all safety messages that accompany this symbol to avoid possible injury or death.

#### A A DANGER

**DANGER** indicates a hazardous situation which, if not avoided, **will result in** death or serious injury.

Failure to follow these instructions will result in death or serious injury.

#### **WARNING**

**WARNING** indicates a hazardous situation which, if not avoided, **could result in** death or serious injury.

#### **A** CAUTION

**CAUTION** indicates a hazardous situation which, if not avoided, **could result in** minor or moderate injury.

#### NOTICE

**NOTE** is used to address practices not related to physical injury.

## **Symbols**

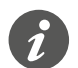

Additional information

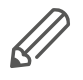

The information provided must be complied with, otherwise program or data errors may occur.

## **Table of Contents**

| Introduction and Architecture 5   Document scope 5                                                                                                    |
|----------------------------------------------------------------------------------------------------|
| Commissioning Time Estimates   6     Estimated time to perform commissioning tasks   .6                                                                                                    |
| Installation and Startup of Metering Devices 7   Supported Devices .7   Hardware Installation .7                                                                                                    |
| EcoStruxure Panel Server Commissioning8Hardware Description and Connection.8Firmware Version.8Firmware Update.8Recommended Web Browsers.8Connecting to EcoStruxure Panel Server Webpages.8Pairing Procedure.8Cloud Connection.8 |
| Energy Hub General Setup9Software Description                                                                                                    |
| Activation and Setup of the Energy Hub Subscription. 13   Activate your Energy Awareness & Compliance Module 13   Configure your Asset and Energy Hierarchy 13   Verify Data in the Investigate Tab. 15                         |

03/23

## **Introduction and Architecture**

The Energy Awareness Solution is a simple energy management solution designed to support commercial and industrial buildings in reducing energy consumption and costs.

Below is a reference architecture highlighting the main components of the solution:

- PowerTag Energy Sensors (see > Installation and Startup of Metering Devices for details on supported devices)
- EcoStruxure Panel Server, a cloud-connectable gateway with embedded web pages for commissioning
- EcoStruxure Energy Hub, a cloud-based software with the Energy Awareness & Compliance Subscription Module

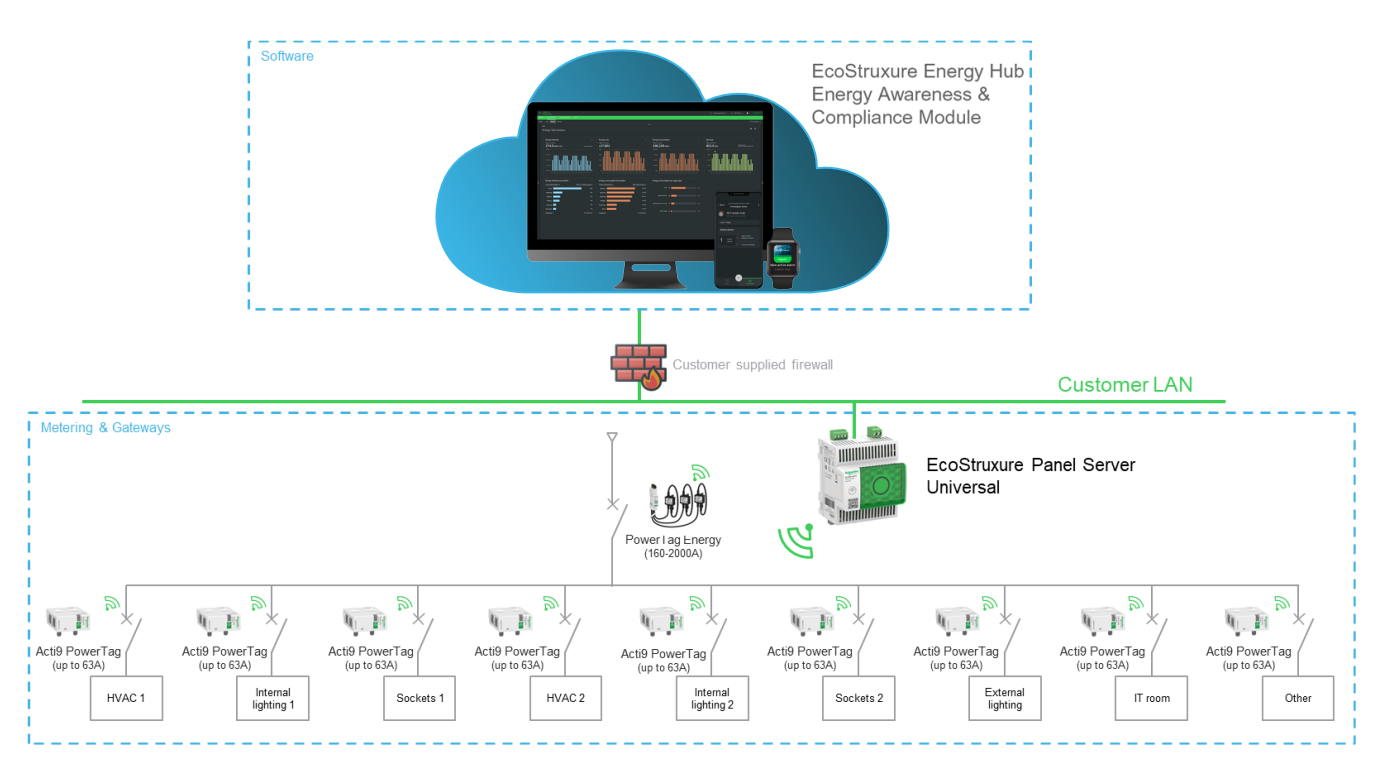

Pic. 1 This architecture is an example of a variety of potential architectures that have been tested and validated with the components. The number of connected devices may vary depending on specific customer requirements. This example architecture can be scaled for buildings with up to 2000 A.

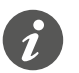

A maximum of 40\* PowerTag Energy wireless sensors can be connected to an EcoStruxure Panel Server.

Connection to the cloud should be done via a wired LAN connection, a Wi-Fi connection is not recommended. It is also not recommended to use a 3G/4G router connection.

#### **Document scope**

This document is intended to guide installers, application engineers or end-user administrators in commissioning of the solution.

\* limit with firmware v1.5.1

## **Commissioning Time Estimates**

#### Estimated time to perform commissioning tasks

Time estimates are approximate and will depend on the size, complexity and unique characteristics of the customer site (e.g. availability of local IT).

For those new to Energy Hub system commissioning, it is recommended to include an additional buffer for troubleshooting and support.

The following assumptions are considered in these estimates:

- Those performing commissioning have been properly trained on all system components (hardware and software).
- Switchboards, distribution panels, and integrated communicating devices such as meters, smart circuit breakers or energy sensors have been installed, powered and all device-specific configuration and troubleshooting has been completed.
- The estimated commissioning time is based on a single site being integrated into the Energy Hub (commissioning times should be multiplied by the number of sites).

| Task<br>No. | Task description                                          | Estimated Commissioning Time |
|-------------|-----------------------------------------------------------|------------------------------|
| 1           | Panel Server commissioning (per gateway)                  | 1 hour                       |
| 2           | Gateway registration in the cloud and topology publishing | <1 hour                      |
| 3           | Energy Hub general setup                                  | <30 minutes                  |
| 4           | Energy Hub - Energy Awareness & Compliance Module setup   | 1 hour                       |
| Avera       | ge estimated commissioning time                           | 3-4 hours or ½ day           |

• The model system assumes 20 connected devices.

# Installation and Startup of Metering Devices

#### **Supported Devices**

Supported devices of this tested and validated standard architecture for Energy Awareness include the following PowerTag and Panel Server references:

| Product Type   | Description                                     | Part number                                                                          |
|----------------|-------------------------------------------------|--------------------------------------------------------------------------------------|
| Gateway        | EcoStruxure Panel Server cloud gateway          | PAS600, PAS600L                                                                      |
| Energy Sensors | PowerTag Energy Monoconnect 63 A Sensors        | A9MEM1520, A9MEM1521,<br>A9MEM1522, A9MEM1540,<br>A9MEM1541, A9MEM1542,<br>A9MEM1543 |
| Energy Sensors | PowerTag Energy Phase Neutral 63 A Sensors      | A9MEM1561, A9MEM1562,<br>A9MEM1563, A9MEM1571,<br>A9MEM1572                          |
| Energy Sensors | PowerTag Energy Flex 63 A Sensors               | A9MEM1560, A9MEM1564,<br>A9MEM1570, A9MEM1573,<br>A9MEM1574                          |
| Energy Sensors | PowerTag Energy Flex 160 A Sensors              | A9MEM1580                                                                            |
| Energy Sensors | PowerTag Energy Monoconnect 250 A-630 A Sensors | LV434020, LV434021,<br>LV434022, LV434023                                            |
| Energy Sensors | PowerTag Energy Rope 200 A-2000 A Sensors       | A9MEM1590, A9MEM1591,<br>A9MEM1592, A9MEM1593                                        |

#### **Hardware Installation**

The installer must ensure that the metering devices (e.g. PowerTag Energy sensors) are installed, powered and properly configured according to the device installation documentation available on the <u>Schneider Electric</u> website.

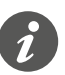

Only properly connected devices ensure good data quality in the EcoStruxure Energy Hub software dashboards.

## **EcoStruxure Panel Server Commis**sioning

For the following commissioning steps, you will be taken directly to the EcoStruxure Panel Server <u>user guide</u> chapter.

#### **Hardware Description and Connection**

> Hardware Description and Connection

#### **Firmware Version**

> Firmware Version

#### **Firmware Update**

> Firmware Update

#### **Recommended Web Browsers**

> Recommended Web Browsers

#### **Connecting to EcoStruxure Panel Server Webpages**

> Connecting to EcoStruxure Panel Server Webpages

#### **Pairing Procedure**

> Pairing Procedure

#### **Cloud Connection**

#### > EcoStruxure Panel Server - User Guide

Before enabling cloud services and publishing the Panel Server topology to the cloud, you should ensure with the end customer's IT department that the correct ports and endpoints are enabled. For more information, please contact the Schneider Electric Application Engineer.

For more IT and security guidelines for EcoStruxure Panel Server and EcoStruxure Energy Hub consult the following resources:

> Panel Server Cybersecurity guide

> Energy Hub IT and Security Guide

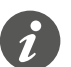

Once the gateway is added to EcoStruxure Energy Hub, the initial upload of data to the cloud will take approximately 15 minutes.

## **Energy Hub General Setup**

#### **Software Description**

The EcoStruxure Energy Hub is a simple, modular cloud-based building energy management software. It is designed for commercial and industrial buildings to gain energy awareness and drive energy performance and optimization throughout a building's operational lifecycle.

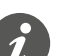

- To learn more about EcoStruxure Energy Hub, visit the <u>Schneider Electric's</u> website.
- For detailed documentation on the general setup of EcoStruxure Energy Hub, please refer to the online help <u>EcoStruxure Energy Hub Online Help Documen-tation</u>
- If you have any further questions or would like to provide feedback, please visit our online <u>technical user forum on Schneider Electric Exchange</u>.

#### Log in and Create Organization

- **1** To log in, go to the Energy Hub web URL. If you are accessing the application for the first time, you must first register and create an account.
  - ⇒ <u>https://ecostruxure-energy-one.se.app</u>
- 2 Once you are logged in, you will be prompted to create an organization and accept the terms of use. Then click on [Next].

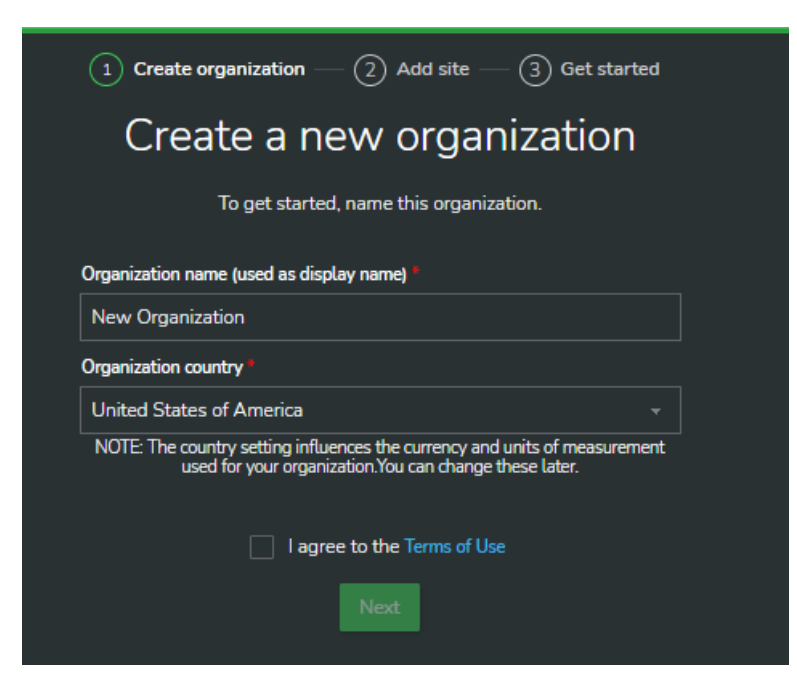

#### **Create and Configure your Site**

A [Site] in Energy Hub refers to a physical building or campus in your organization. An Organization in Energy Hub may include several *Regions* or *Sites*. After creating your Organization, you will be prompted to [Add a Site].

- 1 Under Setup, create a *[Site]*. For multi-site applications, one or multiple *[Regions]* can be created under the Organization to organize sites.
- 2 To create a Site, drag the [Site] icon onto the organization box in the configuration canvas.

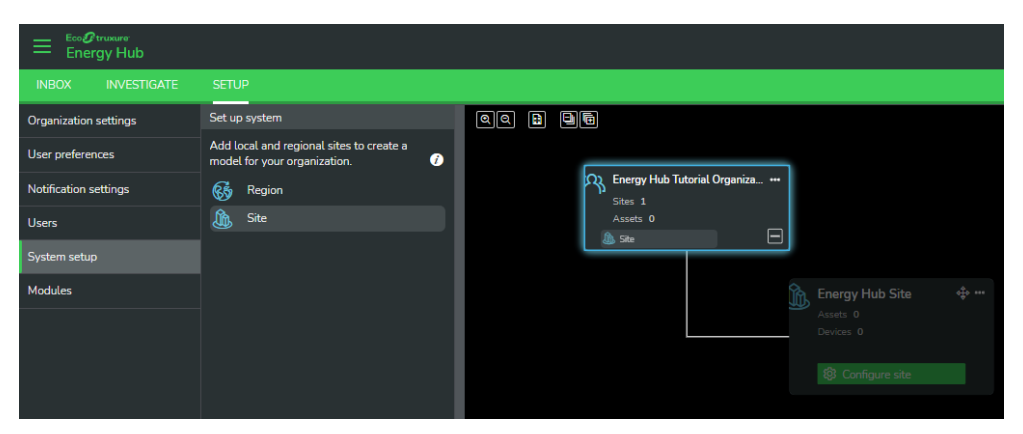

An information panel will appear on the right side of the screen.

- **3** Provide the following information:
  - Site Name
  - Building Type
  - Cost per kilowatt hour for the site
  - Description (optional)
  - Floor area (total floor area for the site)
  - Address

#### **Add Users**

- 1 On the Setup tab, navigate to [Users] in the tree structure on the left pane.
- 2 To invite users, click the [Invitations] tab and [Invite Users].
- 3 Enter the user's email address and role, and then click [Send Invitations].

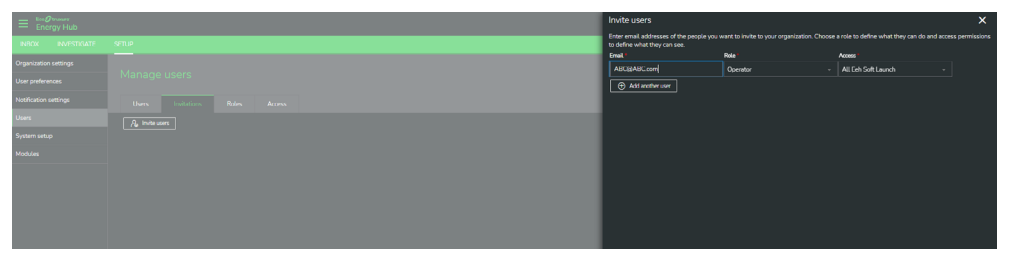

#### Add your Panel Server gateway

Before connecting the gateway, confirm that the EcoStruxure Panel Server has enabled cloud services and the gateway topology has been published. <u>> EcoStruxure</u> <u>Panel Server Commissioning</u>.

- 1 In the EcoStruxure Energy Hub application, navigate to [Setup] >> [System Setup] and [Configure Site] for the selected site. Select the [Communications] tab.
- 2 Click and drag a [Gateway] from the left pane to the Energy Hub Site and release it. A configuration panel will appear on the right side.

Once the gateway is added to EcoStruxure Energy Hub and data is available from downstream devices, data will be published to the cloud application. The initial upload will take approximately 15 minutes.

| $\leftarrow$ Back to sites                                                 |                         |  |  |  |  |  |
|----------------------------------------------------------------------------|-------------------------|--|--|--|--|--|
| Asset Energy Tenants Electrical                                            | Communications          |  |  |  |  |  |
| Configure site                                                             | 00 🗈 🖻 🖬                |  |  |  |  |  |
| Add communication gateways to connect<br>to assets and monitoring devices. |                         |  |  |  |  |  |
|                                                                            | Gateways 0<br>Devices 0 |  |  |  |  |  |

3 Select [Enter serial number or gateway ID], enter the EcoStruxure Panel Server serial number or the gateway ID, and click [Next].

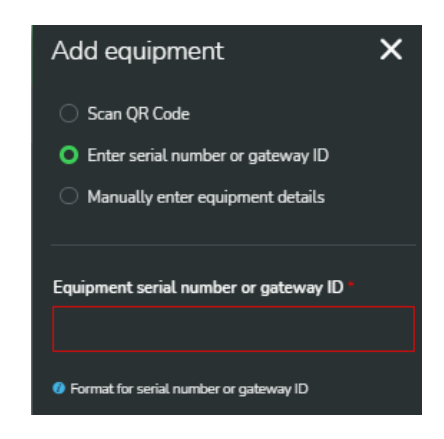

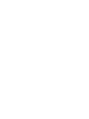

The connected metering devices will now be displayed under the gateway in the configuration overview.

| ← Back to sites                                                                       |                                                               |  |
|---------------------------------------------------------------------------------------|---------------------------------------------------------------|--|
| Asset Energy Tenants Electrical                                                       | Communications                                                |  |
| Configure site                                                                        | QQ <b>B D</b>                                                 |  |
| Add communication gateways to connect<br>to assets and monitoring devices.<br>Gateway | My customer Site ""<br>Gateways 1<br>Devices 22<br>Status • - |  |
|                                                                                       | Devices 23<br>Status •                                        |  |
|                                                                                       | Activ iCV40 ARC Fault Detect ** iEM 2155                      |  |
|                                                                                       | 𝔅 іЕМ3150 <sup>—</sup> — 𝔅 м63 1Р+N В                         |  |
|                                                                                       |                                                               |  |
|                                                                                       | 3 PT NSX 250A 3P+T PME EEH PT22L EEH                          |  |
|                                                                                       |                                                               |  |
|                                                                                       | 2) der 🔐 — 2) dars eem .                                      |  |
|                                                                                       | 3 010 - 2 013                                                 |  |
|                                                                                       | 3 Q14L EEH                                                    |  |
|                                                                                       | 🕉 Q17                                                         |  |
|                                                                                       | 🖏 Q17Not loaded 🛛 😁 💭 Qx01L EEH 🛛 🖓                           |  |
|                                                                                       | 3 Qx02L EEH <sup>™</sup> 3 Qx07                               |  |
|                                                                                       | 🔊 RopL 😁                                                      |  |

## Activation and Setup of the Energy Hub Subscription

#### Activate your Energy Awareness & Compliance Module

After receiving order confirmation for the subscription to the EcoStruxure Energy Hub, Energy Awareness & Compliance module, an email with an activation code is sent.

- 1 In the EcoStruxure Energy Hub application, navigate to [Setup] >> [Modules] and select [Activate Subscription].
- 2 Copy and paste the activation code from your activation email into the activation code field. Click [Submit].

| Activate Subscription                                                |        |
|----------------------------------------------------------------------|--------|
| Check your email for an activation code                              |        |
| Type or paste your activation code :                                 |        |
| JBROVP-WPEUUIKO-KCS4VOEA                                             |        |
| Format of the activation code: XXXXXX-XXXXXXXXXXXXXXXXXXXXXXXXXXXXXX |        |
| Cancel                                                               | Submit |

#### **Configure your Asset and Energy Hierarchy**

For information on Energy Hub's Asset and Energy Hierarchy, please consult the online documentation:  $\underline{> Energy Hub Help}$ 

- 1 Once the subscription is activated, navigate to [Setup] >> [System Setup] and select [Configure site] for the Energy Hub Site you would like to configure.
- 2 Select the *[Asset View]* and define your building topology by dragging buildings, floors, areas, etc. that are representative of the site layout.
- **3** To assign panelboards where connected devices are installed, drag a panelboard onto the appropriate building topology node defined as above.

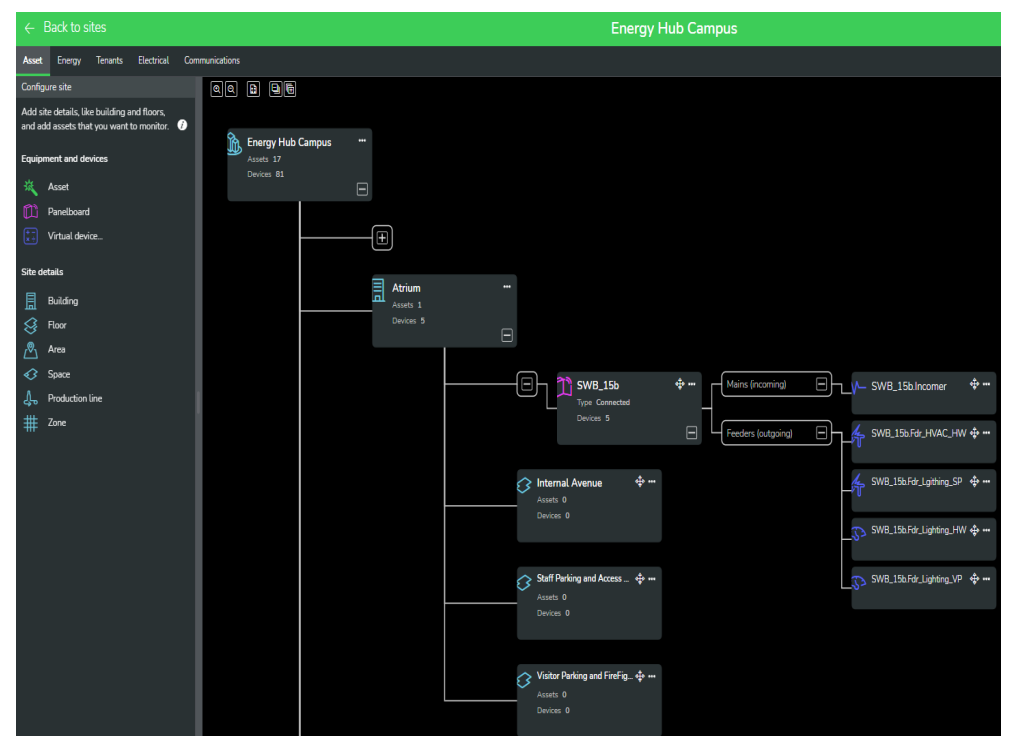

- 1 Navigate to the *[Energy View]* and assign the metering devices to the topology node for which the energy is measured.
- 2 Drag a connected metering device from the left pane to a building topology node to assign the energy usage type. Select the appropriate energy usage type according to the building plans or consult the end user or contractor.

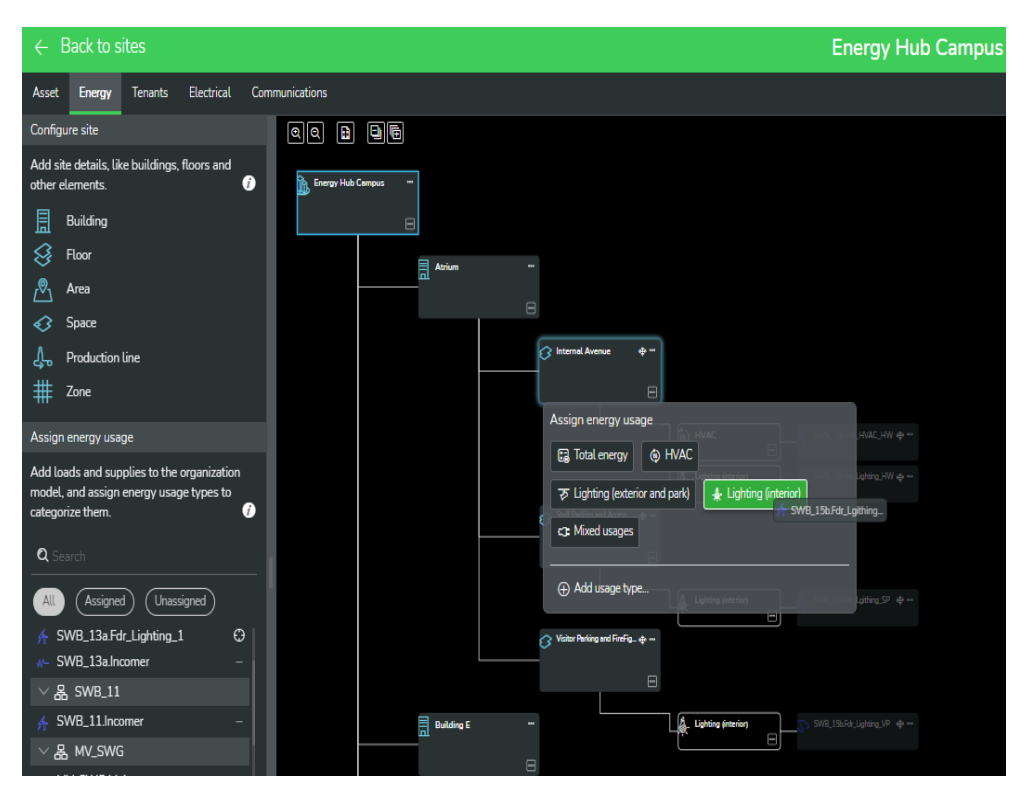

#### Verify Data in the Investigate Tab

Once the asset and energy hierarchies are configured navigate to both of the following to verify data is displaying as expected. Note that the dashboards will be automatically configured, and data may take up to an hour after the gateway is added to be visible.

To verify the asset hierarchy is properly configured, navigate to [Investigate] >> [Asset]

To verify the energy hierarchy and usage types are properly configured, navigate to [Investigate] >> [Energy]

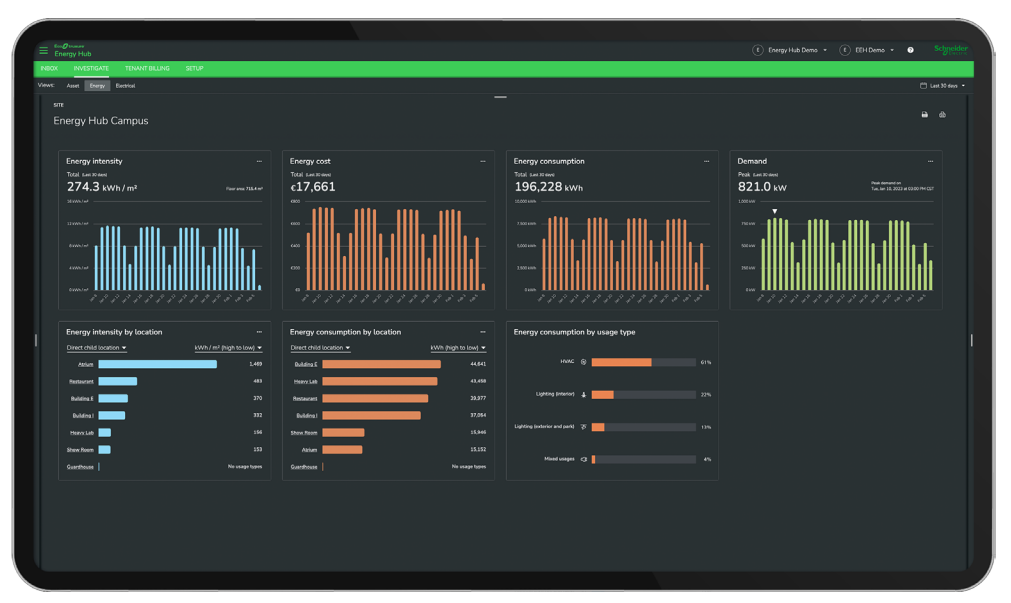

**Schneider Electric SA** 35 rue Joseph Monier 92500 Rueil Malmaison - France Phone: +33 (0) 1 41 29 70 00 Fax: +33 (0) 1 41 29 71 00

If you have technical questions, please contact the Customer Care Centre in your country. <u>schneider-electric.com/contact</u>

© 2023 Schneider Electric, all rights reserved